## **Tutorial Setting AutoSSL**

Apa itu SSL? SSL (*Secure Sockets Layer*) adalah protokol keamanan yang digunakan untuk mengamankan koneksi antara pengguna dan server. SSL membentuk dasar dari protokol keamanan yang lebih baru, *Transport Layer Security* (TLS). SSL dan TLS dirancang untuk menyediakan keamanan dan privasi dalam komunikasi online, khususnya dalam hal pertukaran informasi sensitif seperti data kartu kredit atau informasi *login*.

Apa itu AutoSSL? AutoSSL adalah layanan otomatis yang disediakan oleh beberapa penyedia hosting yang secara otomatis mengeluarkan dan memasang sertifikat SSL (*Secure Sockets Layer*) pada situs web pengguna. SSL adalah protokol keamanan yang digunakan untuk mengenkripsi koneksi antara peramban web pengguna dan server, meningkatkan keamanan dan privasi selama pertukaran data, terutama saat mentransmisikan informasi sensitif.

Bagaiamana cara mengaktifkan AutoSSL pada Namahosting?

Untuk mengaktifkan AutoSSL pada Namahosting anda dapat mengikuti step-step berikut:

- 1. Anda perlu request terlebih dahulu melalui email, *whatsapp* ataupun telepon kepada admin agar *AutoSSL* dapat diaktifkan pada hosting yang Anda miliki.
- Setelah admin mengaktifkan AutoSSL pada hosting yang anda miliki, Selanjutnya Anda dapat mengakses cPanel dengan mengetikkan: <u>https://cpanel.namadomainanda.id:2083</u> atau <u>https://cpanel.namahosting.id:2083</u> pada browser anda, kemudian akan muncul tampilan seperti dibawah ini. Dan masukan username dan password sesuai dengan yang diinformasikan via email.

| ← → C iii cpanet.namahoxting.id.2083 Work g google | 🖈 🗖 👰 incegnio 🚦                                         |
|----------------------------------------------------|----------------------------------------------------------|
|                                                    |                                                          |
|                                                    | cPanel"                                                  |
|                                                    | Username                                                 |
|                                                    | Password  Enter your account password.                   |
|                                                    | Log in                                                   |
|                                                    | Reset Password                                           |
| English العربية Čektina d                          | dansk Deutsch EXNyvwo español español latinoamericano    |
|                                                    |                                                          |
|                                                    | Covriging 2023 John L.L.C.<br>Kovriging 2023 John L.L.C. |
|                                                    |                                                          |
|                                                    |                                                          |
|                                                    |                                                          |

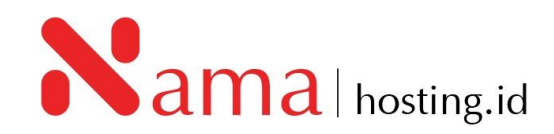

3. Setelah *login* Bapak/Ibu akan diberikan tampilan seperti berikut

| cPanel                                                                                                    |                      |                      |                                                   | Bearch Tools ( | a) (a) (8)                                          |
|----------------------------------------------------------------------------------------------------|----------------------|----------------------|---------------------------------------------------|----------------|-----------------------------------------------------|
| X Tools                                                                                                    | Tools                |                      |                                                   |                |                                                     |
| 🚯 WP Toolkit                                                                                                    |                      |                      |                                                   |                |                                                     |
| 1 WordPress Manager<br>by Softaculous The Horde webmail application has been removed in cPanel & WHM version 108. All Horde email. contacts, and calendars will be automatically migrated to Ro |                      |                      | x<br>ted to Roundcube. For more information, read |                |                                                     |
|                                                                                                    | Email                |                      |                                                   | ÷.             | General Information                                 |
|                                                                                                    | Email Accounts       |                      | Email Routing                                     |                | Current User<br>demonamahosting (demo.namahosting * |
|                                                                                                    | Autoresponders       | O Default Address    | Mailing Lists                                     |                | Primary Domain 🕚<br>🔂 demo.namahosting.id 🖉         |
|                                                                                                    | Track Delivery       | Global Email Filters | Email Filters                                     |                | Jh SSL/TLS Status                                   |
|                                                                                                    | Email Deliverability | Address Importer     | Spam Filters                                      |                | Shared IP Address<br>202.138.226.66                 |
|                                                                                                    | Email Marketing      | Encryption           | BoxTrapper                                        |                | Home Directory<br>/home/demonamahosting             |
|                                                                                                    | Email Disk Usage     |                      |                                                   |                | Last Login IP Address<br>114.122.68.26              |
|                                                                                                    |                      |                      |                                                   |                | Theme                                               |
|                                                                                                    | - Hies               |                      |                                                   | ^              | jupiter +                                           |
|                                                                                                    | File Manager         | Images               | Directory Privacy                                 |                | Server Information                                  |
|                                                                                                    | Disk Usage           | Web Disk             | OL FTP Accounts                                   |                | Statistics                                          |

4. Selanjutnya cari menu *Security* dan pilih menu *SSL/TLS Status,* atau anda dapat mencari menu tersebut melalui menu *search bar* di kanan atas

| Security                                                                     |            |         | ^ |
|------------------------------------------------------------------------------|------------|---------|---|
| >SSH Access       API       Manage API Tokens       API       SSL/TLS Status | IP Blocker | SSL/TLS |   |

5. Setelah anda pilih menu SSL/TLS Status, kemudian akan muncul tampilan seperti di bawah ini.

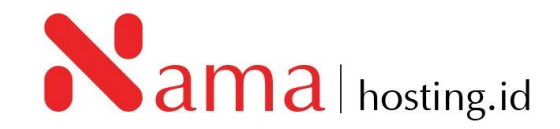

| SSL       | SSL/TLS Status                                                                                                    |                                                                                                    |  |
|-----------|----------------------------------------------------------------------------------------------------|----------------------------------------------------------------------------------------------------|--|
| You can u | You can use this interface to view the SSL status of your domains. For more information on this interface, read the documentation. |                                                                                                    |  |
| ßearch    | 1                                                                                                    | Q. <b>\$</b> \$                                                                                                    |  |
| Showing 8 | 8 of 8 domains                                                                                                    |                                                                                                    |  |
| Include   | e Domains during AutoSSL Exclude Domains from AutoSSL                                                                              | Run AutoSSL                                                                                                    |  |
|           | Domain                                                                                                    | Certificate Status                                                                                                    |  |
| •         | demo.namahosting.id                                                                                                    | Expired on January 22, 2020. The certificate will renew via AutoSSL.<br>View Certificate 🗹 🛛 Ø Exclude from AutoSSL                                                   |  |
| •         | mail.demo.namahosting.id                                                                                                    | Expired on January 22, 2020. The certificate will renew via AutoSSL.<br>View Certificate 😰 🕜 Exclude from AutoSSL                                                     |  |
| •         | www.demo.namahosting.id                                                                                                    | Expired on January 22, 2020. The certificate will renew via AutoSSL when the parent domain "demo.namahosting.id" renews.<br>View Certificate 😰 🕜 Exclude from AutoSSL |  |
| •         | o cpanel.demo.namahosting.id                                                                                                    | Expired on January 22, 2020. The certificate will renew via AutoSSL.<br>View Certificate 🗗 🕜 Exclude from AutoSSL                                                     |  |
| •         | webmail.demo.namahosting.id                                                                                                    | Expired on January 22, 2020. The certificate will renew via AutoSSL.<br>View Certificate 😰 🔹 🖉 Exclude from AutoSSL                                                   |  |
| - (       | webdisk.demo.namahosting.id                                                                                                    | Expired on January 22, 2020. The certificate will renew via AutoSSL.<br>View Certificate 😰 🕜 Exclude from AutoSSL                                                     |  |
| • •       | cpcontacts.demo.namahosting.id                                                                                                    | The installed certificate does not cover this domain. The certificate will renew via AutoSSL.<br>View Certificate 😢 🕜 Exclude from AutoSSL                            |  |

6. Klik *Run AutoSSL*, tunggu sampai proses *installing* selesai, seperti gambar berikut:

| SS    | L/I       | TLS Status                                                   |                                                                                                    |
|-------|-----------|--------------------------------------------------------------|----------------------------------------------------------------------------------------------------|
| You c | an use    | this interface to view the SSL status of your domains. For n | nore information on this interface, read the <u>documentation</u> .                                                     |
| 5ea   | rch       |                                                              | Q 0;                                                                                                    |
| howi  | ng 8 of 8 | 8 domains                                                    |                                                                                                    |
| Incl  | ude Do    | mains during AutoSSI. Exclude Domains from AutoSSI.          | 💋 AutoSSL is in progress                                                                                                |
| o     |           | Domain                                                       | Certificate Status                                                                                                    |
| _     |           |                                                              | Expired on January 22, 2020. The certificate will renew via AutoSSL                                                     |
|       | 0         | demo.namahosting.id                                          | View Certificate 🖉 🛛 Ø Exclude from AutoSSL                                                                             |
|       |           |                                                              | Expired on January 22, 2020. The certificate will renew via AutoSSL.                                                    |
| U     | 0         | mail.demo.namahosting.id                                     | View Certificate 🖉 🛛 🖉 Exclude from AutoSSL                                                                             |
|       |           |                                                              | Expired on January 22, 2020. The certificate will renew via AutoSSL when the parent domain "demo.namahosting.d" renews. |
| 0     | 0         | www.demo.namahosting.id                                      | View Certificate 🖉 💫 Exclude from AutoSSL                                                                               |
|       |           |                                                              | Expired on January 22, 2020. The certificate will renew via AutoSSL.                                                    |
| 0     | 0         | cpanel.demo.namahosting.id                                   | View Certificate 😰 🛛 🥝 Exclude from AutoSSL                                                                             |
|       |           |                                                              | Expired on January 22, 2020. The certificate will renew via AutoSSL.                                                    |
| 0     | 0         | webmail.demo.namahosting.id                                  | View Certificate 🖉 🛛 🖉 Exclude from AutoSSL                                                                             |
|       |           |                                                              | Expired on January 22, 2020. The certificate will renew via AutoSSL.                                                    |
| 0     | 0         | webdisk.demo.namahosting.id                                  | View Certificate g* Ø Exclude from AutoSSL                                                                              |
|       |           |                                                              | The installed certificate does not cover this domain. The certificate will renew via AutoSSL                            |
| 0     | 0         | cpcontacts.demo.namahosting.id                               | View Certificate 😰 🛛 Exclude from AutoSSL                                                                               |

7. Setelah proses instalasi selesai, SSL akan otomatis terpasang pada hosting Anda.

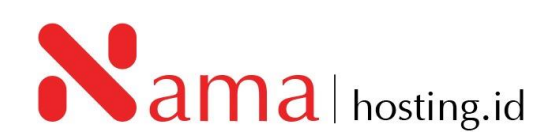

| SSL/TLS Status                                                            |                                                                                                    |  |  |
|---------------------------------------------------------------------------|----------------------------------------------------------------------------------------------------|--|--|
| You can use this interface to view the SSL status of your domains. For mo | re information on this interface, read the documentation.                                                                                                    |  |  |
| Şearch                                                                    | Q. 00                                                                                                    |  |  |
| Showing 8 of 8 domains                                                    |                                                                                                    |  |  |
| Include Domains during AutoSSL Exclude Domains from AutoSSL               | Run AutoSSL                                                                                                    |  |  |
| Domain                                                                    | Certificate Status                                                                                                    |  |  |
| demo.namahosting.id                                                       | AutoSSL Domain Validated Expires on January 15, 2024. The certificate will renew via AutoSSL. View Certificate (2) O Exclude from AutoSSL                                                     |  |  |
| ao mail.demo.namahosting.id                                               | AutoSSL Domain Validated Expires on January 15, 2024. The certificate will renew via AutoSSL. View Certificate g2 O Exclude from AutoSSL.                                                     |  |  |
| ao www.demo.namahosting.id                                                | AutoSSL Domain Validated Expires on January 15, 2024. The certificate will renew via AutoSSL when the parent domain "demo.namahosting.id" renews. View Certificate (2) O Exclude from AutoSSL |  |  |
| cpanel.demo.namahosting.id                                                | AutoSSL Domain Validated Expires on January 15, 2024. The certificate will renew via AutoSSL. View Certificate @ Dexclude from AutoSSL                                                        |  |  |
| webmail.demo.namahosting.id                                               | AutoSSL Domain Validated Expires on January 15, 2024. The certificate will renew via AutoSSL. View Certificate g                                                                              |  |  |

8. Selanjutnya pastikan website yang anda gunakan sudah diarahkan konfigurasinya menjadi HTTPS.

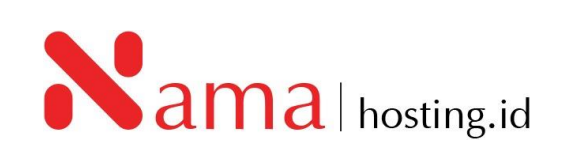